|  |  |  |  |  |  |  |  |  |  |  |  |  | val | orp | ay | tec | h.c | om |  |
|--|--|--|--|--|--|--|--|--|--|--|--|--|-----|-----|----|-----|-----|----|--|
|  |  |  |  |  |  |  |  |  |  |  |  |  |     |     |    |     |     |    |  |
|  |  |  |  |  |  |  |  |  |  |  |  |  |     |     |    |     |     |    |  |
|  |  |  |  |  |  |  |  |  |  |  |  |  |     |     |    |     |     |    |  |
|  |  |  |  |  |  |  |  |  |  |  |  |  |     |     |    |     |     |    |  |
|  |  |  |  |  |  |  |  |  |  |  |  |  |     |     |    |     |     |    |  |
|  |  |  |  |  |  |  |  |  |  |  |  |  |     |     |    |     |     |    |  |
|  |  |  |  |  |  |  |  |  |  |  |  |  |     |     |    |     |     |    |  |
|  |  |  |  |  |  |  |  |  |  |  |  |  |     |     |    |     |     |    |  |
|  |  |  |  |  |  |  |  |  |  |  |  |  |     |     |    |     |     |    |  |
|  |  |  |  |  |  |  |  |  |  |  |  |  |     |     |    |     |     |    |  |
|  |  |  |  |  |  |  |  |  |  |  |  |  |     |     |    |     |     |    |  |
|  |  |  |  |  |  |  |  |  |  |  |  |  |     |     |    |     |     |    |  |
|  |  |  |  |  |  |  |  |  |  |  |  |  |     |     |    |     |     |    |  |

# ValorPay Installation Guide

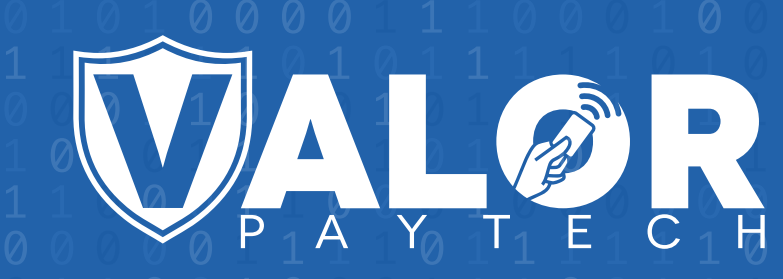

# **GENERATING API KEYS**

## OBJECTIVE

To perform any request on Valor virtual terminal, one should have the following credentials:

## API ID (APP ID)

• API ID represents the merchant API; A merchant can create an API ID using the Valor portal

#### API KEY

- API KEY represents the EPI of the merchant, technically a merchant can have only one API ID but based on the count of the API KEY, a merchant can have several API KEYS
- Merchant can create their own API KEY using the Valor portal

#### EPI

• Basically EPI is an End Point Identifier, Identify the device on valor infrastructure, any devices including virtual terminal will be identified as an EPI, typically its a 10 digit number start with 2.

## STEPS TO CREATE API ID AND API KEY

#### STEP 1 - Log Into The Valor Portal

|                                                                                 | Login to your account       |                                         |
|---------------------------------------------------------------------------------|-----------------------------|-----------------------------------------|
| ()<br>()<br>()<br>()<br>()<br>()<br>()<br>()<br>()<br>()<br>()<br>()<br>()<br>( | User Name<br>Password       | ③<br>④<br>(<br>三                        |
|                                                                                 | Remember Me Forgot Password | × , , , , , , , , , , , , , , , , , , , |

#### STEP 2 - Click Virtual Terminal in menu

| :  | Dashboard           |                |                | Ĩ              |
|----|---------------------|----------------|----------------|----------------|
| -  | User Management     | (              | (              | (              |
| ø  | Transactions        | \$0            | \$2.28K        | \$50.5         |
| -2 | Virtual Terminal    | Last Month     | Current Month  | Current Day    |
| *  | Device Management   | (Total Volume) | (Total Volume) | (Total Volume) |
| 8  | Engage My Customers |                |                |                |
| ۰  | Promotions          |                |                | Curre          |
| 0  | Valor Shield RT     | \$2.1K         |                |                |

## STEP 3 - Click Manage Button

| AL ØR                        | VALOR PAYTECH                      |                                |
|------------------------------|------------------------------------|--------------------------------|
| Sale 🔿 Authorization 🔿 Refur | d 🔿 E-Invoice 🔿 Cash 🔲 Generate QR | 2231641150(Device1) 🗸 🗰 MANAGE |
| Amount * \$ 0.00             | PhoneNo                            | Email                          |
|                              | Card number*                       |                                |
|                              |                                    |                                |
|                              | Cardholder name                    |                                |

#### STEP 4 - Select API KEYS Tab

| <b>VALØ</b> R |            |                   | VALO                | R PAYTECH             |
|---------------|------------|-------------------|---------------------|-----------------------|
| ← BACK        | E-INVOICES | RECURRING BILLING | WHITELIST IPADDRESS | API KEYS              |
| ٩             |            | 0                 | EPI                 | : 2231641150(Device1) |
|               |            |                   | 1                   | No Record Found       |

VALOR PAYTECH

EACK

E-INVOICES

App Id:

9MVSArvOvUJoK9eOdj5Vx5r

CANCEL

SAVE

**STEP 5** - Here you need to select the EPI to generate API Key.

**STEP 6 -** Press **Save** after generating API Key.

|               | VALOR PAYTECH      |                   |               |                    |                  |          |          |
|---------------|--------------------|-------------------|---------------|--------------------|------------------|----------|----------|
| ← BACK        | E-INVOICES         | RECURRING BILLING | WHITELIST IP/ | ADDRESS            | API KEYS         |          |          |
|               |                    |                   | App Id:       |                    |                  |          |          |
|               |                    |                   | 9MVSArvOvU    | JoK9eOdj5\         | /x5r             |          |          |
| V 2FA Require | EPI<br>ed 10 22316 | 641150            | Ŧ             | Api Key<br>L5nVz18 | uf2VSKwODQjb63Lj | No. 1944 | <b>(</b> |
|               |                    |                   |               | CAN                | CEL              |          |          |

Once you installed WordPress extension use this credentials in the payment gateway configuration

# Install a Plugin using WordPress Plugin Search

- 1. Log in to your WordPress dashboard by going to your website's domain followed by "/wp-admin". For example, "www.yourwebsite.com/wp-admin".
- 2. From the left-hand menu, click on "Plugins" and then click on Add New.
- 3. In the search bar at the top-right corner, type in the name plugin "valor pay".
- 4. Browse through the search results to find the **Valor Pay** you want to install. You can click on the **More Details** button to learn more about the plugin, including its features and compatibility.
- 5. Click on the Install Now button next to the plugin you want to install.

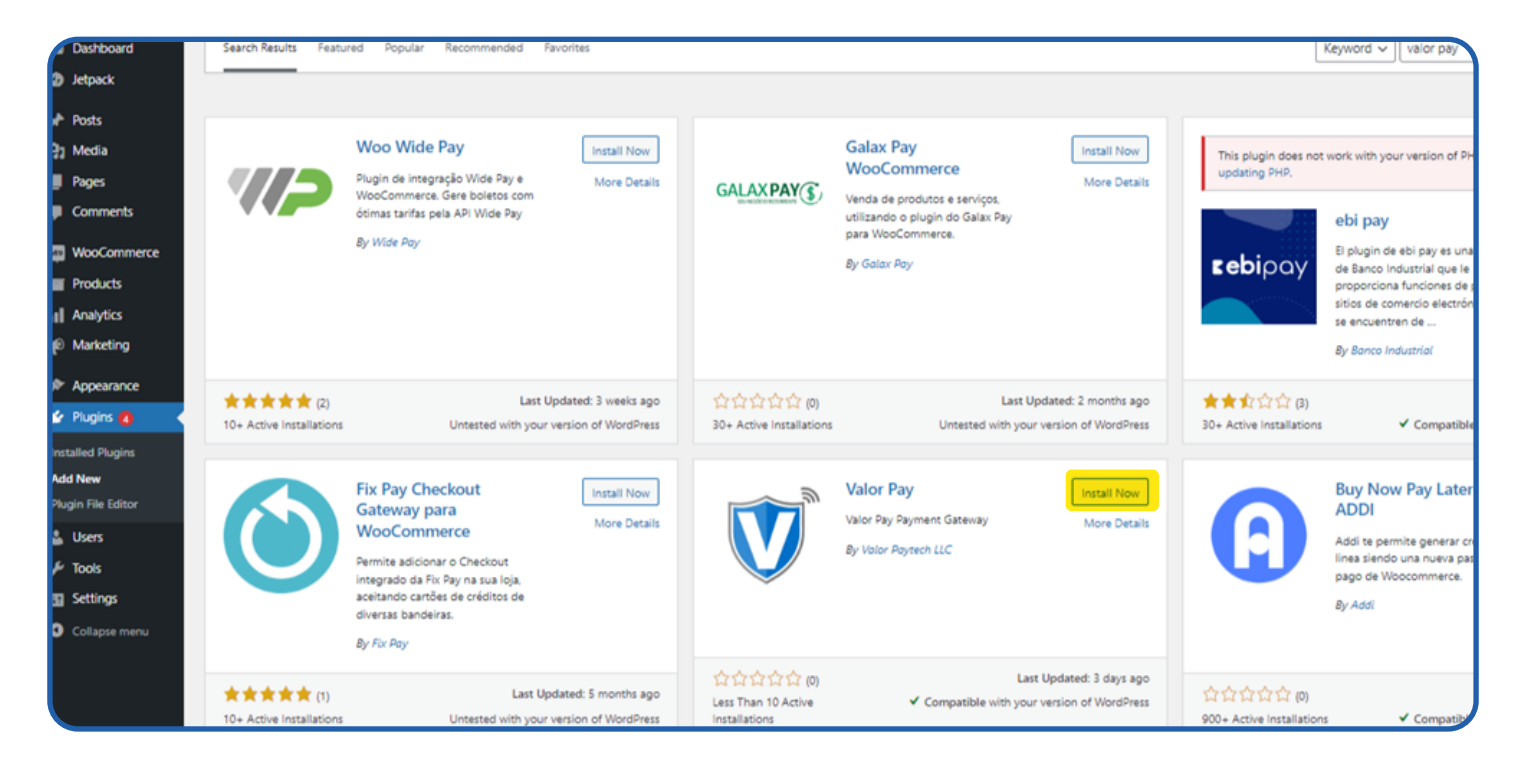

- 6. Wait for the installation process to finish. It usually takes a few seconds.
- 7. Once the installation is complete, click on the **Activate** button to activate the plugin.
- 8. In the Installed Plugin you can find the Valor Pay plugin.

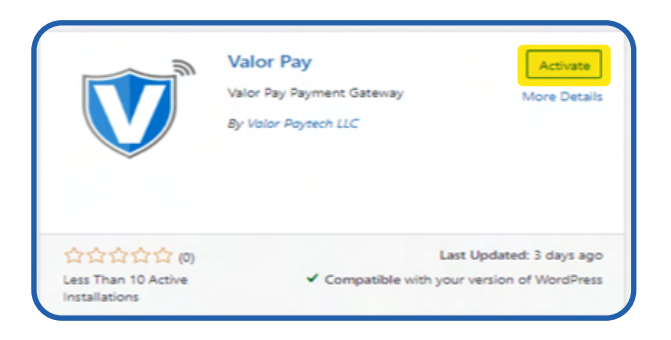

# To manually add a plugin to your WordPress website

Once you have downloaded the plugin from Valor Pay Plugin . There are two methods to install a plugin in Wordpress, one using WordPress Admin Plugin Upload and another using FTP client.

|    | Upload From Admin                                                               |                    |
|----|---------------------------------------------------------------------------------|--------------------|
| 1. |                                                                                 | 🔌 Plugins          |
|    | Once you logged into your wordpress<br>admin. Go to <b>Plugins &gt; Add New</b> | Installed Plugins  |
|    | ,                                                                               | Add New            |
|    |                                                                                 | Plugin File Editor |

2. Then click **Upload Plugin** and **Choose File**, Upload the plugin zip downloaded from the Wordpress plugin Marketplace.

| ★ Posts                   | Add Plugins Upload Plugin                      | O Open                                                                                                    | ×                               |
|---------------------------|------------------------------------------------|----------------------------------------------------------------------------------------------------|---------------------------------|
| 97 Media                  | <b>↑</b>                                       | $\leftarrow$ $\rightarrow$ $\checkmark$ $\uparrow$ $\blacksquare$ < Downloads $\Rightarrow$ Wordpress $\checkmark$ $\circlearrowright$ | ,○ Search Wordpress             |
| 📕 Pages                   |                                                |                                                                                                    |                                 |
| Comments                  |                                                | Organize 👻 New folder                                                                                                    | B== 👻 🛄 😗                       |
| WooCommerce               | Cpication                                      | document Name                                                                                                    | Date modified Type              |
| Products                  |                                                | valorpos.7.2.0                                                                                                    | 30-03-2023 11:22 WinRAR ZIP arc |
| Analytics                 |                                                | 🔤 J <sup>3</sup><br>🕳 New Volume (D:                                                                                                   |                                 |
| Marketing                 |                                                | OneDrive                                                                                                    |                                 |
| 🔊 Appearance              |                                                |                                                                                                    |                                 |
| 🖆 Plugins 👩 🔷 🧹           | Featured Popular Recommended                   |                                                                                                    |                                 |
| Installed Plugins         |                                                | This PC                                                                                                    |                                 |
| Add New                   | Plugins extend and expand the functionality of | 3D Objects                                                                                                    | his pa                          |
| Plugin File Editor        |                                                | E Desktop                                                                                                    |                                 |
| <ol> <li>Union</li> </ol> | Classic Edito                                  | 😫 Documents                                                                                                    |                                 |
| Sers Users                | Enables the previo                             | 👆 Downloads                                                                                                    |                                 |
| 🔑 Tools                   | editor and the old<br>screen with TinvM        | · · · · · · · · · · · · · · · · · · ·                                                                                                  |                                 |
| Settings                  | etc. Supports all p                            | File name:                                                                                                    | VinRAR ZIP archive              |
| Collapse menu             | extend this screen By WordPress Con            |                                                                                                    | Open Cancel                     |
|                           |                                                | By Automattic                                                                                                    |                                 |

#### 3. Once file uploaded click Install Now and Activate Plugin

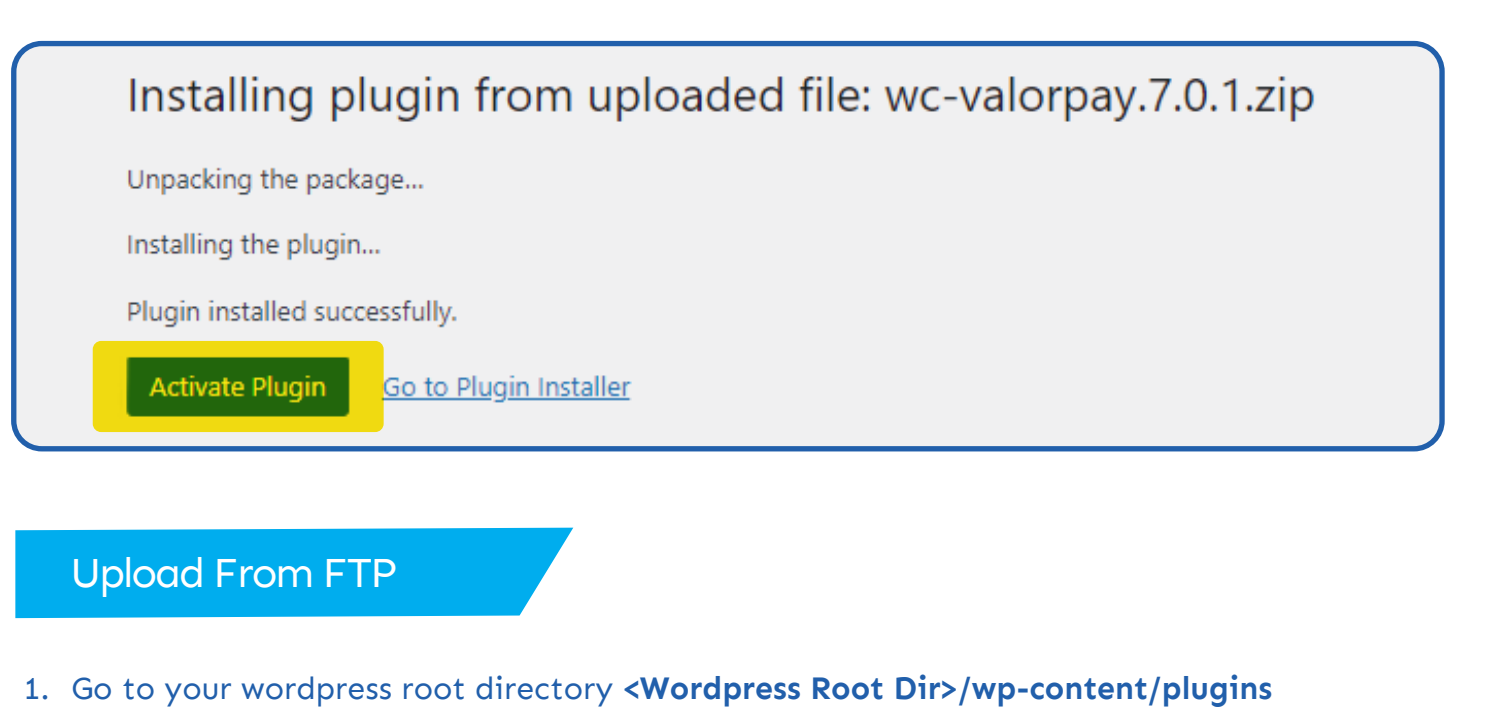

- 2. Upload the unzip Valor Pay plugin folder.
- 3. To activate the plugin go to wordpress admin panel **Plugins > Installed Plugins** and click **Activate**.

Valor Pay Activate Delete Adds the Valor Payment Gateway to WooCommerce.

Version 7.0.1 | By Valor Paytech LLC | Visit plugin site

# **Plugin Configuration**

To configure the Valor Pay plugin use any one of the below options.

1.To configure the Valor Pay plugin go to Settings from the plugin link

| Valor Pay           | Adds the Valor Payment Gateway to WooCommerce.           |
|---------------------|----------------------------------------------------------|
| Settings Deactivate | Version 7.0.1   By Valor Paytech LLC   Visit plugin site |

#### 2.Or go to Woocommerce > Settings > "Payments" tab > Valor Pay

Here you need to configure the APP ID, APP KEY and EPI. Refer to the **Generating API Keys** section to get APP ID, APP KEY and EPI from the valor portal.

|                               | R                                                                                                    |
|-------------------------------|----------------------------------------------------------------------------------------------------|
| Valor Pay - we have got u cov | er 🗾                                                                                                    |
| Take payments via Valorpay.   |                                                                                                    |
| Enable/Disable                | Enable Valor Pay                                                                                                |
| Title 🛛 🕲                     | Valor Pay                                                                                                    |
| Use Sandbox                   | Enable sandbox mode - live payments will not be taken if enabled.                                               |
| APP ID                        | Please email support@valorpaytech.com to get to know about your APP ID, ( In demo mode APP ID is not needed )   |
| APP KEY                       | Please email support@valorpaytech.com to get to know about your APP KEY, ( In demo mode APP KEY is not needed ) |
| EPI                           | Please email support@valorpaytech.com to get to know about your EPI ID, ( In demo mode EPI ID is not needed )   |
| Payment Method                | Sale ¥                                                                                                    |
| Suncharge Mode                | C Eashie Suscharge Mode                                                                                         |

## Surcharge Mode

Enable only if you want all transactions to fall on surcharge mode, Merchant must have got an Surcharge MID inorder to work.

## Address Verification System (AVS)

The AVS configuration should be matched with the portal AVS configuration in your **Device Management**. Allowed options are **None**, **Zip Only**, **Address Only** and **Zip & Address**. Based on the payment method configuration Zip and address fields are displayed in the checkout page.

## Payment Failed Tracker

To block Valor Pay payment method after a specific number of failed transactions. We use the Payment Failed Tracker. In the **Decline Transaction Count** we have a number of failed payment counts and in the **Block Payment For** we set the time to block the payment method.

| Payment Failed Tracker     | Enable Protection                                               |                      |
|----------------------------|-----------------------------------------------------------------|----------------------|
|                            | Disable the payment method in the checkout page for failed tran | sactions. Unblock IP |
| Declined Transaction Count | 3                                                               | ]                    |
| Block Payment For          | 1 min 🗸                                                         | ]                    |

You can also manually unblock an IP by deleting the IP from the list. You can find the Blocked IPs list at the end of the Valor Pay settings page or Click the **Unblock IP** link below the Payment Failed Tracker to scroll down to the payment failed tracker.

| Payment Failed Tracker |             |              |         |        |
|------------------------|-------------|--------------|---------|--------|
| IP                     | Failed Date | Failed Count | Blocked | Action |
| No failed payment      |             |              |         |        |
|                        |             |              |         |        |

# **Payment Method Frontend**

Once the ValorPay Enabled and Configured we can view the payment Gateway in the checkout page. To process transactions we need to enter the Card information.

| Billing details                  |                            | Y | our order          |                                  |
|----------------------------------|----------------------------|---|--------------------|----------------------------------|
| First name 🛔                     | Last name                  |   |                    |                                  |
| Valor                            | Test                       |   | Product            | Subtotal                         |
| Company name (optional)          |                            |   | Test product       | \$1.00                           |
|                                  |                            |   | ×1                 |                                  |
| Country / Region 🛔               |                            |   | Subtotal           | \$1.00                           |
| United States (US)               | *                          |   | Surcharge Fee      | \$0.05                           |
| Street address                   |                            |   | Total              | \$1.05                           |
| 9th Avenue                       |                            |   | TO LOT             | \$1.05                           |
| Apartment, suite, unit, etc. (or | otional)                   |   |                    |                                  |
| Town / City *                    |                            |   | Valor Pay          | • VISA                           |
| New York City                    |                            |   |                    |                                  |
|                                  |                            |   | Card number *      |                                  |
| State                            | *                          |   | ••••               |                                  |
| ZIP Code *                       |                            |   | Expiry (MM/YY) *   | Card code *                      |
| 10001                            |                            |   | MM / YY            | CVC                              |
| Phone *                          |                            |   | Save to account    |                                  |
| 9876543210                       |                            |   | Zip Code _         | Street No                        |
|                                  |                            |   |                    |                                  |
| Email address                    |                            |   | AVS                | 5 Fields                         |
| support@valorpaytech.com         |                            |   |                    |                                  |
|                                  |                            |   | Your personal data | will be used to process          |
| Additional informati             | on                         |   | throughout this we | bsite, and for other             |
| Additional informati             |                            |   | purposes described | d in our <u>privacy policy</u> . |
| Order notes (optional)           |                            |   |                    |                                  |
| Notes about your order, e.g. s   | pecial notes for delivery. |   | Plac               | e order                          |

Based on the Surcharge configurations fee is displayed in the frontend checkout page.

# **Refund Using Valor Pay**

Follow below steps to refund an order

- 1. Login into Wordpress Admin.
- 2. In admin menu select **Woocommerce > Orders** and select the order which you want to refund.
- 3. Click the refund button in the left below corner of the order items section.

| ltem   |                                              | Cost C                         | ity Total        |           |  |  |  |  |
|--------|----------------------------------------------|--------------------------------|------------------|-----------|--|--|--|--|
|        | Beanie<br>SKU: woo-beanie                    | \$18.00 ×                      | 1 \$18.00        |           |  |  |  |  |
|        | Belt<br>SKU: woo-belt                        | \$55.00 ×                      | 1 \$55.00        |           |  |  |  |  |
| ÷      | Surcharge Fee                                |                                | \$2.92           |           |  |  |  |  |
|        | Free shipping<br>Items: Beanie × 1, Belt × 1 |                                | \$0.00           |           |  |  |  |  |
|        |                                              | Items Subtota                  | k                | \$73.00   |  |  |  |  |
|        |                                              | Fee                            | 5                | \$2.92    |  |  |  |  |
|        |                                              | Shipping                       | Ŧ                | \$0.00    |  |  |  |  |
|        |                                              | Order Tota                     | l: \$7           | 5.92 USD  |  |  |  |  |
|        |                                              | Paid                           | l: \$7           | 5.92 USD  |  |  |  |  |
|        | Refund                                       | February 16, 2023 via Valor Pa | У                |           |  |  |  |  |
| Refund |                                              | This ore                       | ler is no longer | editable. |  |  |  |  |

#### 4. Enter the Refund Amount or use the Qty to refund a specific amount of item.

| Item       |                                          | Cost Qty                                             | Total                 |
|------------|------------------------------------------|------------------------------------------------------|-----------------------|
| <b>Q</b> . | Cap<br>SKU: woo-cap                      | \$16.00 <u>* 3</u><br>1                              | \$48.00<br>16         |
| ø          | Relt<br>SKU: woo-belt                    | \$\$5.00 - 1                                         | \$55.00               |
| ÷          | Surcharge Fee                            |                                                      | \$4.12                |
|            | Free shipping<br>Hems: Cap × 3, Belt × 1 |                                                      | \$0.00                |
|            |                                          | Restock refunded item                                | . <b>V</b>            |
|            |                                          | Amount already refunded                              | -\$0.00               |
|            |                                          | Total available to refund                            | \$107.12              |
|            | Refund amount: 16.0                      | Refund amount     Reason for refund (optional)       | : 16.00               |
| Cancel     |                                          | Refund \$16.00 manually Refund \$16.00 via Valor Pay | - we have got u cover |

5. Then Click the **Refund via Valor Pay** and it will show you a popup to enter the OTP for refund. **Note:** OTP sent to merchant email and phone number.

|                                                                                          | rn (           | OTP                        | Evoires in 00m · 39 | c                |                 |
|------------------------------------------------------------------------------------------|----------------|----------------------------|---------------------|------------------|-----------------|
|                                                                                          | P              |                            | copies in com. 55   |                  |                 |
| OTP sent to your registered Email Address supp***@valorpaytech.com and Mobile Number *** | t to your regi | stered Email Address supp* | ***@valorpaytech.   | com and Mobile N | umber *****3210 |

6. Once the OTP entered and submitted, based on the response Success or Failure message is shown.

|  | 1 | 0 | 0- | 0 | 1 | 4 | N | K |  | Y | С | 0 | 1 |  |  |  |  |  |  |  |
|--|---|---|----|---|---|---|---|---|--|---|---|---|---|--|--|--|--|--|--|--|
|  |   |   |    |   |   |   |   |   |  |   |   |   |   |  |  |  |  |  |  |  |
|  |   |   |    |   |   |   |   |   |  |   |   |   |   |  |  |  |  |  |  |  |
|  |   |   |    |   |   |   |   |   |  |   |   |   |   |  |  |  |  |  |  |  |
|  |   |   |    |   |   |   |   |   |  |   |   |   |   |  |  |  |  |  |  |  |
|  |   |   |    |   |   |   |   |   |  |   |   |   |   |  |  |  |  |  |  |  |
|  |   |   |    |   |   |   |   |   |  |   |   |   |   |  |  |  |  |  |  |  |
|  |   |   |    |   |   |   |   |   |  |   |   |   |   |  |  |  |  |  |  |  |
|  |   |   |    |   |   |   |   |   |  |   |   |   |   |  |  |  |  |  |  |  |
|  |   |   |    |   |   |   |   |   |  |   |   |   |   |  |  |  |  |  |  |  |
|  |   |   |    |   |   |   |   |   |  |   |   |   |   |  |  |  |  |  |  |  |
|  |   |   |    |   |   |   |   |   |  |   |   |   |   |  |  |  |  |  |  |  |

2 Jericho Plaza, Suite 304, Jericho, NY 11753, United States

# valorpaytech.com

🗗 🕨 🎔 🞯 in

Copyright © 2023, Valor PayTech, LLC. All rights reserved.

This document is protected by U.S. and International copyright laws. Reproduction and/or distribution of the contents of this publication without the express written consent of the owner is prohibited.

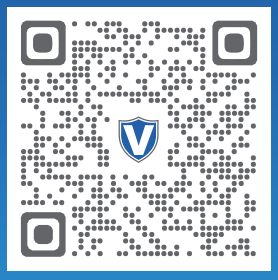

Scan to contact Sales Team.

# THE FUTURE OF PAYMENT TECHNOLOGY

sales@valorpaytech.com

1.800.615.8755